## تنظيمات VPN در گوشی موبايل (سيستم عامل Android)

برای وصل شده به VPN ابتدا WiFi یا mobile data گوشی خود را روشن کنید.

\*نکته\* اطمینان حاصل کنید که گوشی شما به درستی به اینترنت متصل شده است\*

تنظیمات VPN در اندروید:

۱- در منوی گوشی گزینه ی Setting را انتخاب کنید. (تصویر ۱)

۲- در این قسمت more... را انتخاب کنید. (تصویر ۲)

۳- سپس VPN را انتخاب کنید. (تصویر ۳)

۴- اگر اولین بار است که میخواهید به VPN وصل شوید لازم است مراحل ۵ تا ۹ را برای تنظیم VPN انجام دهید.

۵- گزینه Add VPN network را انتخاب کنید. (تصویر ۴)

۶ – Name (به صورت دلخواه) را تايپ كنيد. «نكته» (توصيه مي شود بنام shirazu.ac.ir ذخيره شود) (تصوير ۵).

۲- گزینه Type باید روی pptp باشد. (تصویر ۵)

۸- Address server را ادرس vpn.shirazu.ac.ir قرار دهید و گزینه (ppp encryption(MPPE غیرفعال کنید. (تصویر ۵)

۹- دکمه Save را انتخاب کنید. (تصویر ۵)

۱۰- پس از اینکه تنظیمات را انجام دادید در قسمت VPN لیست اسامی سرورهای VPN را که تنظیم کرده اید قابل مشاهده است. بر روی نام مربوطه کلیک کرده و نام <mark>کاربری و رمز</mark> خود را وارد نمایید و روی دکمه <mark>Connect</mark> کلیک کنید. (تصویر ۶)

۱۱- جهت قطع کردن ارتباط VPN مجددا" وارد تنظیمات VPN گوشی شوید و روی نام سرور مربوطه کلیک کرده و دکمه Disconnect را کلیک نمایید. (تصویر ۷ و ۸)

\*تصوير ۳\* \*تصوير ۲\* \*تصوير ۱\* S10 41 .1125% Settings Wireless & networks Airplane mode Dual card management ing & portable hotspot Wi-Fi Off 0 Data traffic ma VPN More 6 Home screen style Display So \*تصوير ۶\* ∗تصوير ۵∗ \*تصوير ۴\* 910 Till all 34% 🔊 T 1010 11 .11 23% D 16:5 Connect to shirazu.ac.ir Edit VPN network Username shirazu.ac.ir assword Туре vpn.shirazu.ac.ii PPP encryption (MPPE) w advanced options ( Save ) Cancel

| SpeedVPN VPN   VPN is connected Session: shirazu.ac.ir   Duration: 00:00:07 Shirazu.ac.ir   Connected Connected | VPN                                                                                                  | RignTel<br>Irancell <b>Q</b> ≡ | 16:32 Land 19:32 |
|----------------------------------------------------------------------------------------------------|----------------------------------------------------------------------------------------------------|--------------------------------|------------------|
| VPN is connected shirazu.ac.ir   Session: shirazu.ac.ir shirazu.ac.ir   Duration: 00:00:07 Connected            | speedVPN                                                                                             |                                | VPN              |
| packets                                                                                                    | VPN is connected<br>Session: shirazu.ac.ir<br>Duration: 00:00:07<br>Sent: 2187 bytes / 40<br>packets | shirazu.ac.ir<br>Connected     | >                |

به منظور بررسی مشکلات و پیگیری موارد مربوط به سامانه ها ، پشتیبانی مرکز فناوری اطلاعات و ارتباطات دانشگاه شیراز از ساعت ۷:۳۰ الی ۱۹:۳۰ از طریق شماره های

## ۲۶۱۳۲۹۲۹ و ۳۶۱۳۲۲۲۲ و ۰۷۱-۳۶۱۳۲۹۲۰ و ۳۶۱۳۲۹۲۰ پاسخگوی کاربران گرامی می باشد.

مرکز فناوری اطلاعات و ارتباطلات دانشگاه شیراز

https://ictc.shirazu.ac.ir